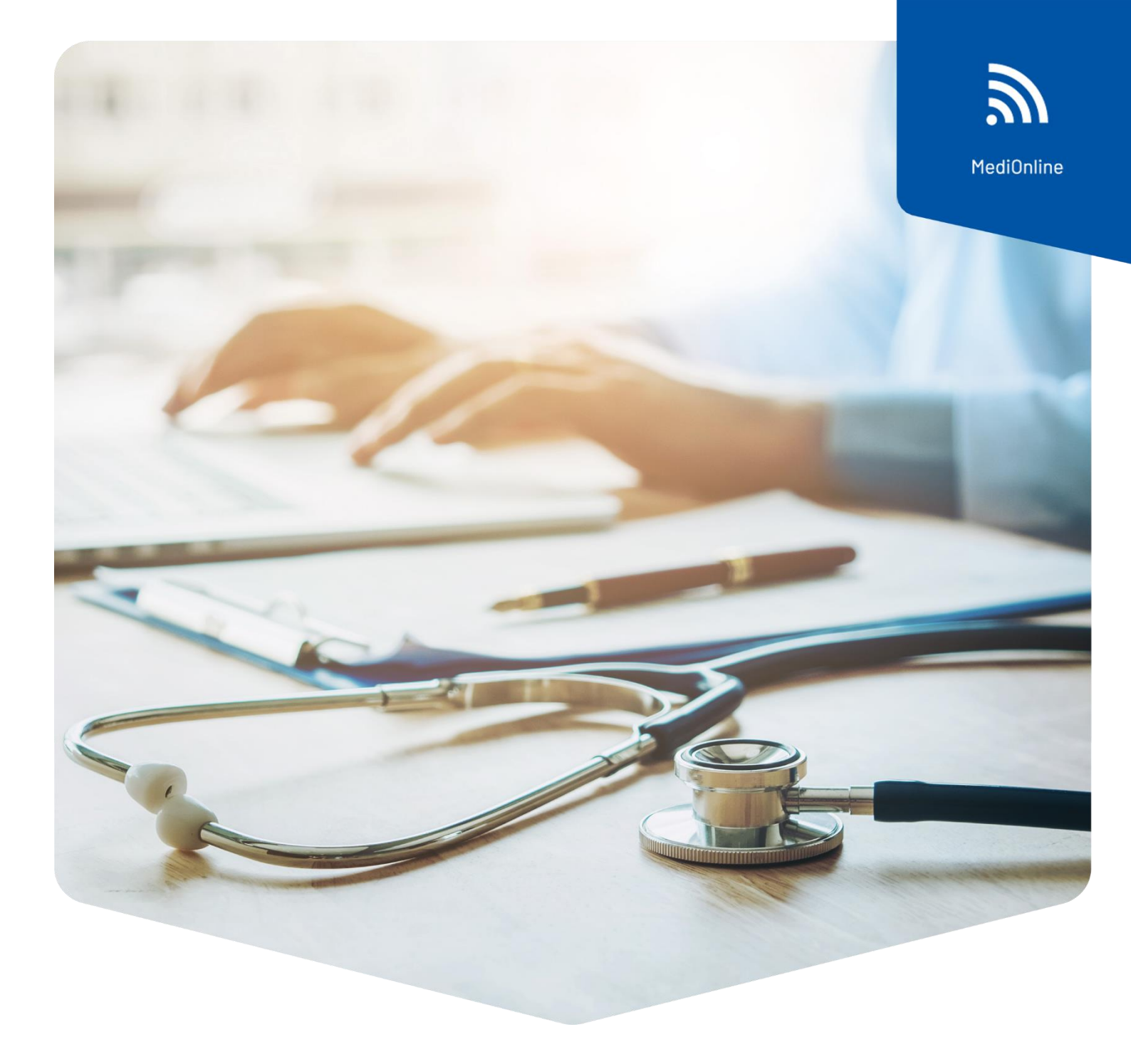

## Installationsanleitung

Cherry Kartenleser iQey MediOnline - Treiber für Mac ab MacOS 13

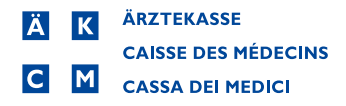

## Treiber für neue Mac Version ab MacOS 13 Ventura

Das Kartenlesegerät Cherry benötigt einen Treiber, dieser muss erst installiert werden.

| Help/Support   |     |  |
|----------------|-----|--|
| Supportportal  | շիդ |  |
| SSO-Hilfe      | Ŭ   |  |
| Videotutorials |     |  |
|                |     |  |

Öffnen Sie im MediOnline auf der linken Menüleiste unter **Help/Support** das **Supportportal**.

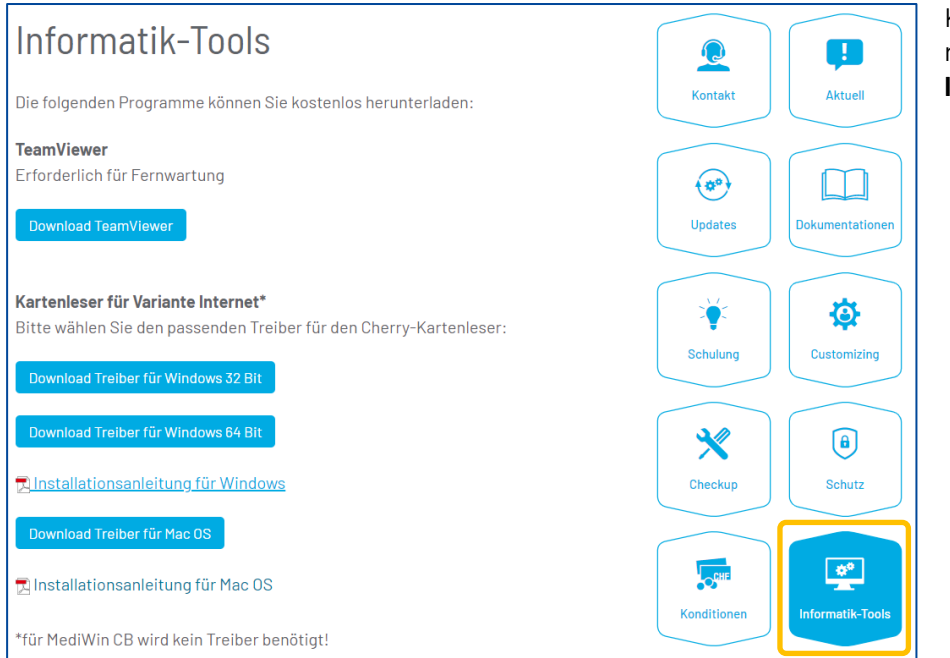

Klicken Sie im Menü rechts auf den Button Informatik-Tools.

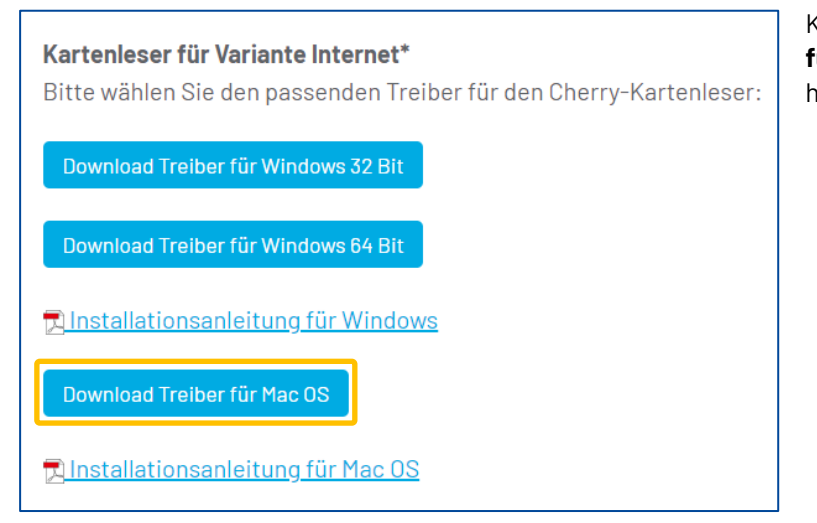

Klicken Sie auf **Download Treiber für Mac OS**, um die Mac-OS Version herunterzuladen.

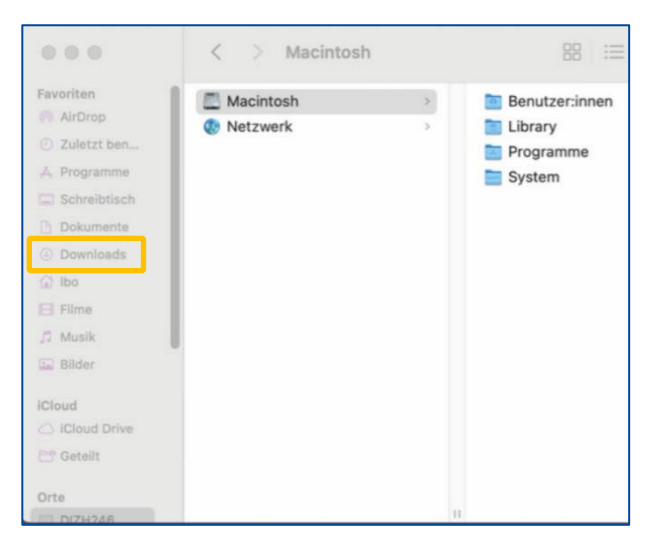

Nun können Sie den Installer mit einem Doppelklick aus den Downloads öffnen.

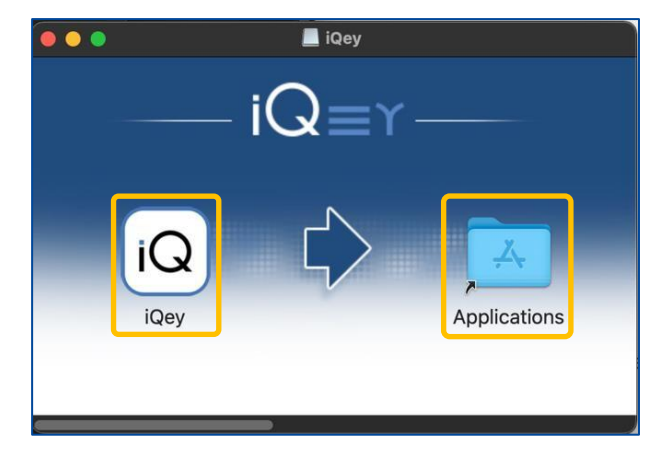

Klicken Sie auf iQ und ziehen Sie den Treiber mittels Drag & Drop in den Ordner **Applications**.

Es löst keine Bestätigung aus.

Das **iQey** Fenster kann geschlossen werden.

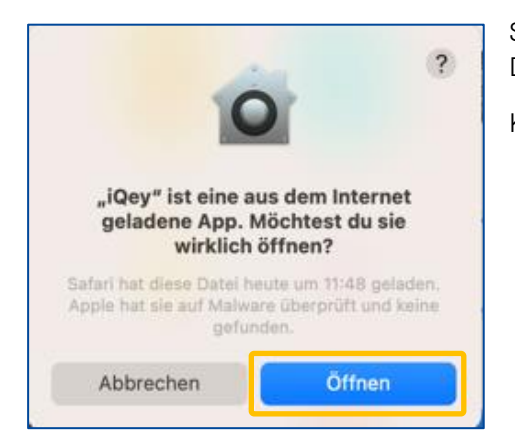

Suchen Sie im Finder unter Programme nach **iQey**. Mit Doppelklick den **iQey** öffnen.

Klicken Sie auf Öffnen.

| $\cap$ | iQey versucht, ein neues Hilfsprogramm zu installieren. |   |  |  |
|--------|---------------------------------------------------------|---|--|--|
| IQ     | Gib dein Passwort ein, um dies zu erlauben.             |   |  |  |
|        | Benutzername:                                           |   |  |  |
|        | Passwort:                                               | k |  |  |
|        | _                                                       |   |  |  |

Sie werden nach dem Benutzerpasswort gefragt. Dies kann bis zu fünf Mal hintereinander abgefragt werden. Geben Sie das Passwort ein, bis nicht mehr nachgefragt wird.

Klicken Sie auf **Hilfsprogramm** installieren.

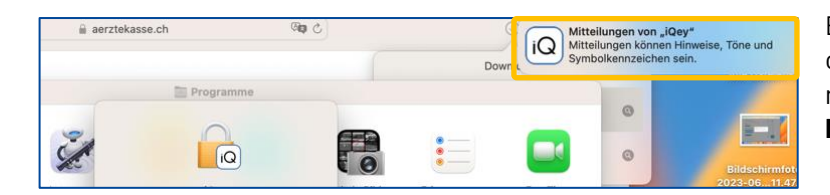

Es erscheint einmalig eine Meldung, ob Sie Mitteilungen für **iQey** zulassen möchten. Klicken Sie auf **Mitteilungen** zulassen.

| Ŕ                     | Finder     | Ablage    | Bearbeiten | Darstellu |
|-----------------------|------------|-----------|------------|-----------|
| Übe                   | r diesen M | lac       |            |           |
| Sys                   | temeinstel | lungen    | N          |           |
| App                   | Store      |           | 51         | Jpdates   |
| Ben                   | utzte Obje | kte       |            | >         |
| Finder sofort beenden |            |           | 0          | 080       |
| Ruh                   | ezustand   |           |            |           |
| Neu                   | start      |           |            |           |
| Aus                   | schalten   |           |            |           |
| Bild                  | schirm sp  | erren     |            | ~#Q       |
| Kata                  | arina Vada | sova abme | lden       | ⊙ ¥ Q     |

Öffnen Sie danach die Systemeinstellungen.

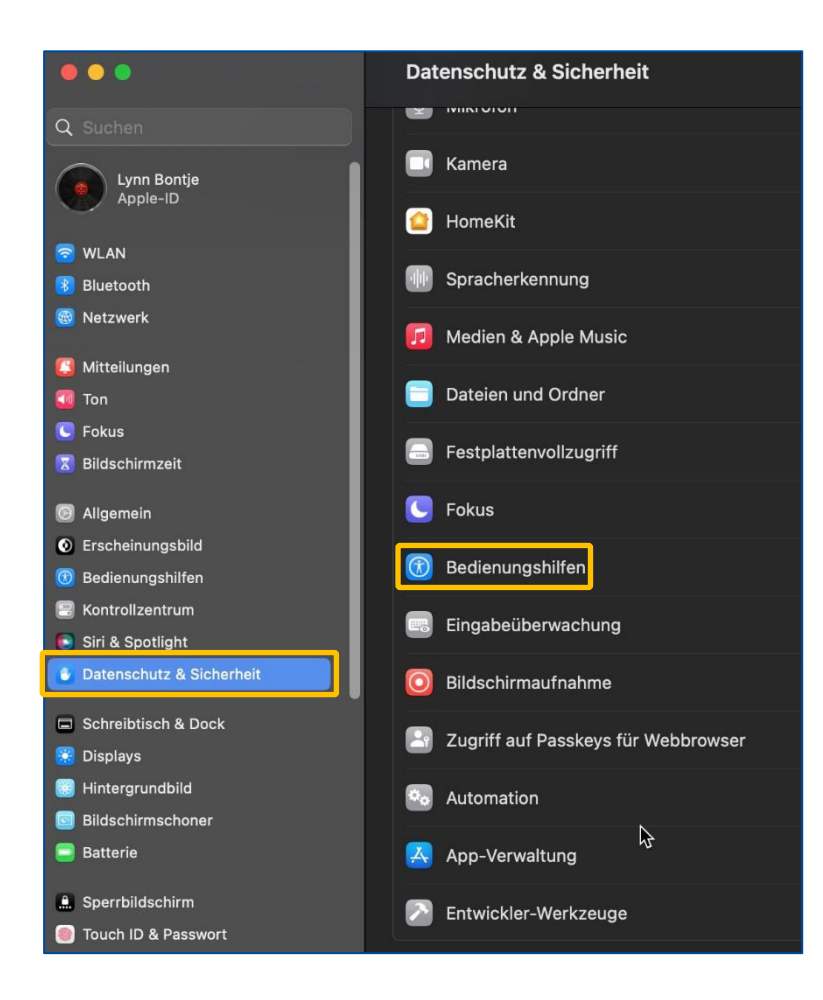

| Erlaube den Apps unten, deinen Computer zu steuern. |   |
|-----------------------------------------------------|---|
| AEServer                                            |   |
| TeamViewer QuickSupport                             | C |
| zoom                                                |   |
| + -                                                 |   |

Hier können Sie den **iQey** aktivieren (falls das Programm noch nicht in der Liste auftaucht, klicken Sie das + Symbol und suchen Sie über die Suchleiste nach **iQey** oder direkt über den Ordner Programme).

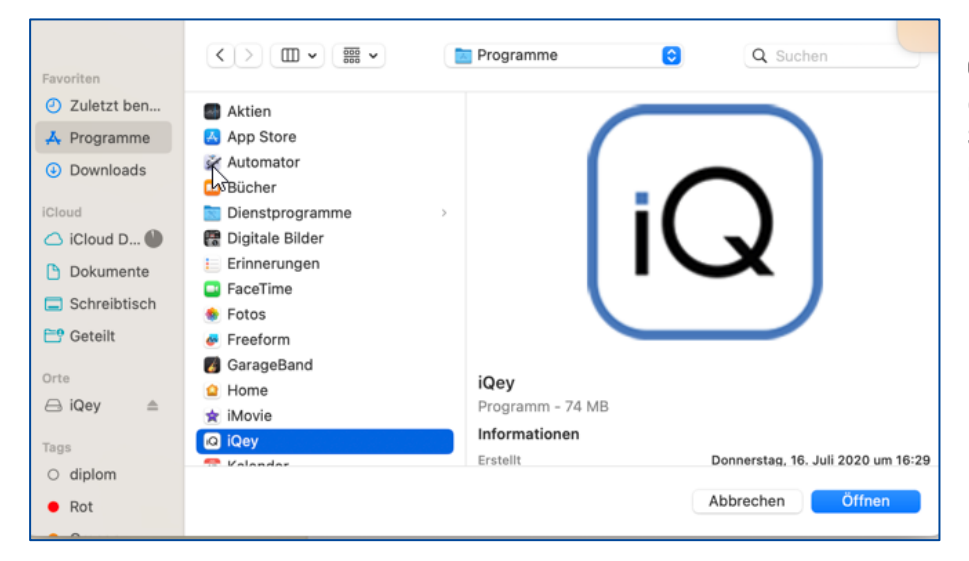

Klicken Sie danach auf Öffnen und aktvieren den **iQey**, hier werden Sie möglicherweise nochmals nach dem Mac-Passwort gefragt. Das iQey Hilfsprogramm wird installiert. Schliessen Sie das Kartenlesegerät an einen freien USB-Anschluss an.

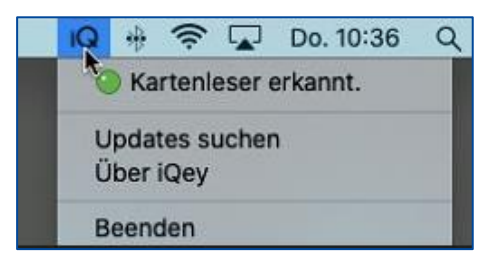

Auf der Taskleiste oben rechts kann unter dem iQ-Zeichen geprüft werden, ob das Kartenlesegerät erkannt wurde.

Klicken Sie auf das **iQ** Symbol. Wenn der **grüne Punkt** unter **Kartenleser erkannt** erscheint, ist Ihr Kartenlesegerät richtig installiert.

Loggen Sie sich erneut ins MediOnline ein.

Im MediOnline, Feld **Karten-Nr**. kann jetzt die Krankenkassenkarte eingelesen werden.

## Support

- Telefon: +41(0)848 82 17 17
  Sie erreichen uns telefonisch wie folgt: Montag bis Donnerstag von 07:00 bis 12:00 und von 13:00 bis 18:00 Uhr Freitag von 07:00 bis 12:00 und von 13:00 bis 16:30 Uhr
- E-Mail: <u>servicedesk.deutschschweiz@aerztekasse.ch</u>
  Wir nehmen jederzeit Ihre Anfrage per Mail entgegen und antworten Ihnen so schnell wie möglich.